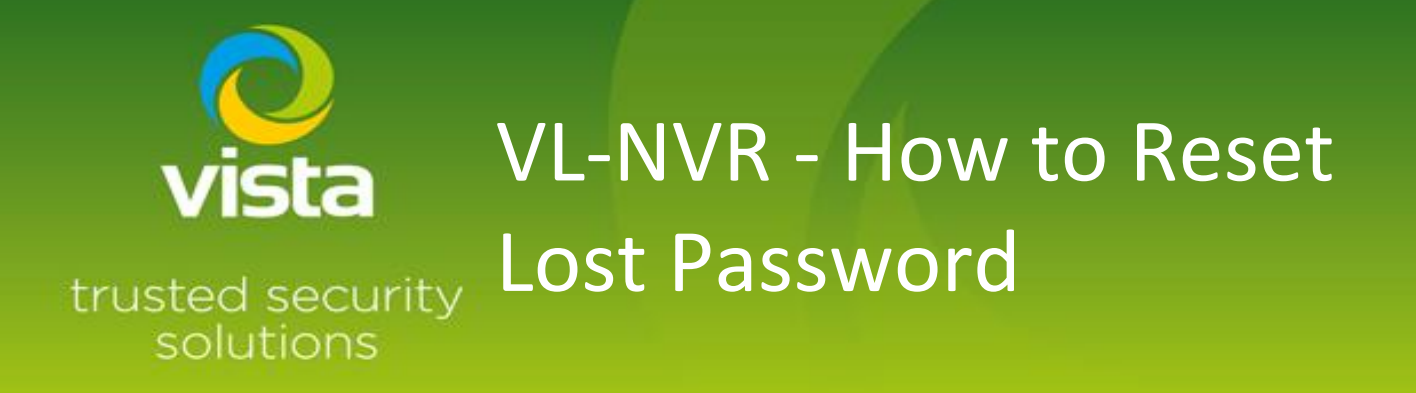

## **INTRODUCTION**

This "How to Guide" shows the procedure for resetting the password on Vista VL-NVR range of Network Video Recorders when any of the below instances occur.

- Password has been lost / forgotten
- When first setting the password, the correct procedure was not followed (security question)
- Takeover form another installation company

Note: This process can take up to 24 hours.

## PROCEDURE

1. From the log in screen select Retrieve password as shown (Fig. 1)

|                     | Login                                                                        | 20    |        |
|---------------------|------------------------------------------------------------------------------|-------|--------|
| Usemame<br>Password | admin Enter Password Display Password Display Password Display Automatically | ×     |        |
|                     | Retrieve Password                                                            | Login | Cancel |

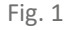

2. You will be presented with the Retrieve Password box as shown (Fig. 2)

| Ret                 | rieve Password          | ×                              |
|---------------------|-------------------------|--------------------------------|
| Question Dynamic Pa | browere                 |                                |
| Device Model        | NxS                     |                                |
| MAC Address         | 000F3AA30F2C            |                                |
| Current Time        | 2022-06-22 17:13:23.470 |                                |
| Dynamic Password    |                         |                                |
|                     |                         |                                |
|                     |                         |                                |
|                     |                         | ingeneration in station in the |

Fig. 2

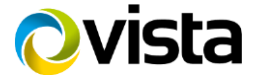

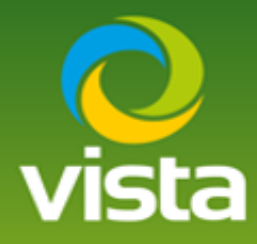

Take a screen shot of the retrive password page or Make a note of the following

- Device model
- MAC address
- Time and date shown within the password retrieval box

## Note:- YOU MUST LEAVE THE PASSWORD RETREVEAL BOX OPEN ON THE SCREEN UNTIL YOU RECEIEVE YOUR DYNAMIC PASSWORD

Then email scrennshot / details along with company name to tsgmail@norbain.com

If possible, please use your company email address, on occasion Norbain may check your Details with your head office.

Norbain TSG will email you the dynamic password within 24 hrs, Once received input dynamic password as shown (Fig. 3)

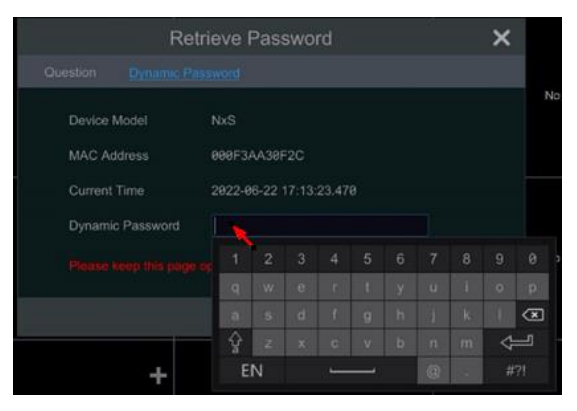

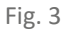

Then enter new password and follow the procedure for password reset via the security questions.

| Rel          | rieve Password | × |
|--------------|----------------|---|
| New Password | Enter Password |   |
|              | OK Cancel      |   |

Fig.4

This completes the Procedure.

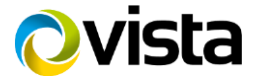